## **Database Backup**

The MIL-Comply database should be backed up on a regular basis. This can be done manually in the Comply/Admin tool:

| 🛃 mil/Com    | ply - ComplyAdmin                                  |                                                                                                    |                                                              |                                                     |
|--------------|----------------------------------------------------|----------------------------------------------------------------------------------------------------|--------------------------------------------------------------|-----------------------------------------------------|
| File License | Tools View Help                                    |                                                                                                    |                                                              |                                                     |
|              | Workflow                                           |                                                                                                    |                                                              |                                                     |
|              | Database Location                                  | ♥PAC                                                                                                    |                                                              |                                                     |
|              | Database <u>T</u> ools 🔹 🕨                         | <u>B</u> ackup Database                                                                                                    |                                                              |                                                     |
|              | Special T <u>o</u> ols                             | R <u>e</u> store Database                                                                                                    |                                                              |                                                     |
|              | Remove <u>P</u> aradox Locks<br>Data <u>L</u> ocks | <u>R</u> etrieve Shipment<br><u>A</u> rchive Data Folder                                                                                                    |                                                              |                                                     |
|              | Dump <u>S</u> ysConfigDB<br>Vers                   | <u>C</u> ompact Database<br><u>C</u> reate DB / Tables<br>Delete SQL Server Tables                                                                                                    |                                                              |                                                     |
|              |                                                    | ComplyTools Create a database b Create a database b Create a datab | ackup in this folder:<br>nd Settings\All Users<br>location.) | Application Data\Mil-Pac\Archives.           Cancel |

Should the need arise to restore the database, use the Restore Database command in the same menu. This method can also be used to move a database from one SQL Server to another.

## **Automating Database Backup**

To be truly effective, database backup should occur on a regular basis. There are a number of ways to do this, depending on the operating system of your computer. One is to use the Windows Task Scheduler to execute Comply/Admin with a command-line backup option. Running *C*:\*Program Files*\*Mil*-

*Pac\milComply\ComplyAdmin.exe /Backup* (or */Daily*) will create a database backup (requires Release 1.2.0134 or later). Note that the location of the executable may vary somewhat due to operating system and installation decisions.

## **Using Command-Line Backup**

There are two methods for database backup. One creates a backup file with a name based on the date and time of the backup. The other uses the day of the week in the file name, thus creating a rotating collection of backup files. These techniques can be combined to create a backup that is at most one day old, while also collecting historical data.

- /Backup creates a date-stamped file, generating an unbounded number of backup files
- /Daily creates a day-of-week stamped file, generating a maximum number of seven backup files

The database backup (.mca) files will be stored in the location defined in Comply/Admin's Tools > Database Tools > Archive Data Folder. You may open that folder using View > Folders > Archives.

Command-line syntax for backup operations:

ComplyAdmin [/Backup] [/Daily] [/DSN=<dsn>] [/User=<db user ID>] [/PW=<db password>] [/DBName=<db name>]

Switches

| Backup  | Run a backup using the current date                                                           |  |  |
|---------|-----------------------------------------------------------------------------------------------|--|--|
| Daily   | Run a backup using day of week, overwriting existing                                          |  |  |
| DSN     | Data Source Name (ODBC-defined database) or Paradox path                                      |  |  |
| User    | Database User ID, if DSN indicates a SQL Server                                               |  |  |
| PW      | Database Password, " " " " " "                                                                |  |  |
| DBName  | Database Name, """""                                                                          |  |  |
| BackDir | Folder for creation of database backup files (default:\Application Data\Mil-<br>Pac\Archives) |  |  |

Examples

ComplyAdmin /Daily (generates a backup named for day of week)

ComplyAdmin /Daily /DSN=MyDSN /User=MyDBUser /PW=MyDBPW /DBName=MyDB

MIL-Comply may be installed on a machine specifically for the purpose of back up without the need to activate it with a serial number / activation key. Such use does not count against the number of user seats licensed to a company. There is no need to actually log in to Comply in order to operate the command-line backup capability.

In some cases users define and use both a desktop and SQL Server database. Using command-line backup with just the /Backup or /Daily switch will back up only the currently selected database (as set in Comply/Admin Tools > Database Location. To do both databases, use the full set of switches (DSN, User, PW and DBName) to back up the SQL Server database and DSN=Database Path to back up the Paradox database.